# Configuratievoorbeeld van Remote-Edge AP (REAP) met lichtgewicht AP's en draadloze LANcontrollers (WLC's)

## Inhoud

Inleiding Voorwaarden Vereisten Gebruikte componenten Conventies Achtergrondinformatie Configureren Netwerkdiagram De WLC configureren voor basisbediening en WLAN's configureren Prime de AP voor installatie op de Remote Site Configureer de 2800 routers om de WAN-link in te stellen AP op de Remote Site implementeren Verifiëren Problemen oplossen Opdrachten voor troubleshooting Gerelateerde informatie

## **Inleiding**

Remote-Edge access point (REAP)-functies die met Cisco Unified Wireless Network worden geïntroduceerd, maken een externe implementatie van Cisco lichtgewicht access points (LAP's) via de Wireless LAN-controller (WLC) mogelijk. Dit maakt ze ideaal voor filiaal-kantoor en kleine detailhandelslocaties. Dit document legt uit hoe u een op REAP gebaseerd WLAN-netwerk kunt implementeren met gebruik van Cisco 1030 Series LAP en 4400 WLCs.

## Voorwaarden

### Vereisten

Zorg ervoor dat u aan deze vereisten voldoet voordat u deze configuratie probeert:

- Kennis van WLC's en hoe u de WLC-fundamentele parameters kunt configureren
- Kennis van de REAP-werkingswijze in een Cisco 1030 LAP
- Kennis van de configuratie van een externe DHCP-server en/of Domain Name System (DNS)-

server

• Kennis van Wi-Fi Protected Access (WAP) concepten

#### Gebruikte componenten

De informatie in dit document is gebaseerd op de volgende software- en hardware-versies:

- Cisco 4400 Series WLC-software met firmware release 4.2
- Cisco 1030 LAP
- Twee Cisco 2800 Series routers die Cisco IOS®-softwarerelease 12.2(13)T13 uitvoeren
- Cisco Aironet 802.11a/b/g clientadapter voor firmware release 3.0
- Cisco Aironet desktop hulpprogramma versie 3.0

De informatie in dit document is gebaseerd op de apparaten in een specifieke laboratoriumomgeving. Alle apparaten die in dit document worden beschreven, hadden een opgeschoonde (standaard)configuratie. Als uw netwerk live is, moet u de potentiële impact van elke opdracht begrijpen.

### **Conventies**

Raadpleeg <u>Cisco Technical Tips Conventions (Conventies voor technische tips van Cisco) voor</u> meer informatie over documentconventies.

## **Achtergrondinformatie**

In de REAP-modus kan een LAP over een WAN-link wonen en kan hij nog met de WLC communiceren en de functionaliteit van een gewone LAP leveren. De REAP-modus wordt op dit punt alleen op de 1030 LAP's ondersteund.

Om deze functionaliteit te bieden, scheidt de 1030 REAP het lichtgewicht Access Point Protocol (LWAPP) besturingsplane van het draadloze gegevensvliegtuig. Cisco WLCs worden nog steeds gebruikt voor gecentraliseerd beheer en beheer op dezelfde manier dat de regelmatige op LWAPP gebaseerde access points (APs) worden gebruikt, terwijl alle gebruikersgegevens lokaal bij de AP worden aangesloten. De toegang tot lokale netwerkbronnen wordt door WAN-uitgangen behouden.

REAPs ondersteunt twee werkingsmodi:

- Normale REAP-modus
- Standalone

De LAP wordt ingesteld in de normale REAP-modus wanneer de WAN-link tussen de REAP en de WLC omhoog is. Wanneer LAPs in normale REAP-modus werken, kunnen ze tot 16 WLAN's ondersteunen.

Wanneer de WAN-verbinding tussen de WLC en de LAP omlaag gaat, de LAP met REAP-enabled switches naar de standalone modus. Terwijl in de standalone modus, kunnen de REAP-APENS slechts één WLAN onafhankelijk ondersteunen zonder de WLC, als de WLAN wordt geconfigureerd met ofwel Wired Equivalent Privacy (WLAN) of enige lokale authenticatiemethode. In dit geval, is het WLAN dat de REAP ondersteunt het eerste WLAN dat wordt geconfigureerd op AP, WLAN 1. Dit is omdat de meeste andere echtheidsmethoden informatie moeten doorgeven aan en van de controller en, wanneer de WAN-link omlaag is, deze operatie niet mogelijk is. In de

standalone modus ondersteunen de LAP's een minimale reeks functies. Deze tabel toont de reeks functies die een REAP LAP ondersteunt wanneer deze in standalone modus is in vergelijking met de functies die een REAP LAP in normale modus ondersteunt (wanneer de WAN-link omhoog is en de communicatie naar WLC omhoog is):

|                  |                                            | REAP                                          | REAP                                          |
|------------------|--------------------------------------------|-----------------------------------------------|-----------------------------------------------|
|                  |                                            | (normal mode)                                 | (standalone mode)                             |
|                  | IPv4                                       | Yes                                           | Yes                                           |
|                  | IPv6                                       | Yes                                           | Yes                                           |
| Protocols        | All other protocols                        | Yes<br>(only if client is also<br>IP enabled) | Yes<br>(only if client is also<br>IP enabled) |
|                  | IP Proxy ARP                               | No                                            | No                                            |
|                  | Number of SSIDs                            | 16                                            | l<br>(the first one)                          |
| WLAN             | Dynamic channel assignment                 | Yes                                           | No                                            |
|                  | Dynamic power control                      | Yes                                           | No                                            |
|                  | Dynamic load balancing                     | Yes                                           | No                                            |
| VLAN             | Multiple interfaces                        | No                                            | No                                            |
| VEAD             | 802.1Q Support                             | No                                            | No                                            |
|                  | Rogue AP detection                         | Yes                                           | No                                            |
| WLAN Security    | Exclusion list                             | Yes                                           | Yes<br>(existing members<br>only)             |
|                  | Peer-to-Peer blocking                      | No                                            | No                                            |
|                  | Intrusion Detection System                 | Yes                                           | No                                            |
|                  | MAC authentication                         | Yes                                           | No                                            |
|                  | 802.1X                                     | Yes                                           | No                                            |
|                  | WEP (64/128/152bits)                       | Yes                                           | Yes                                           |
| Layer 2 Security | WPA-PSK                                    | Yes                                           | Yes                                           |
|                  | WPA2-PSK                                   | No                                            | No                                            |
|                  | WPA-EAP                                    | Yes                                           | No                                            |
|                  | WPA2-EAP                                   | Yes                                           | No                                            |
|                  | Web Authentication                         | No                                            | No                                            |
|                  | IPsec                                      | No                                            | No                                            |
| Layer 3 Security | L2TP                                       | No                                            | No                                            |
|                  | VPN Pass-through                           | No                                            | No                                            |
|                  | Access Control Lists                       | No                                            | No                                            |
|                  | QoS Profiles                               | Yes                                           | Yes                                           |
|                  | Downlink QoS (weighted round-robin queues) | Yes                                           | Yes                                           |
|                  | 802.1p support                             | No                                            | No                                            |
| QoS              | Per-user bandwidth contracts               | No                                            | No                                            |
|                  | WMM                                        | No                                            | No                                            |
|                  | 802.11e (future)                           | No                                            | No                                            |
|                  | AAA QoS Profile override                   | Yes                                           | No                                            |
| Mahilita         | Intra-subnet                               | Yes                                           | Yes                                           |
| Moonny           | Inter-subnet                               | No                                            | No                                            |
| DHCP             | Internal DHCP Server                       | No                                            | No                                            |
|                  | External DHCP Server                       | Yes                                           | Yes                                           |
| Topology         | Direct connect (2006)                      | No                                            | No                                            |

#### Functies die een REAP LAP in normale REAP-modus en in standalone ondersteunt

De tabel laat zien dat meerdere VLAN's niet op REAP LAP's in beide modi worden ondersteund. Meervoudige VLAN's worden niet ondersteund omdat REAP-LAP's alleen op één subnetwerk kunnen verblijven omdat zij de codering van IEEE 802.1Q VLAN niet kunnen uitvoeren. Daarom eindigt het verkeer op elk van de Service set identificatoren (SSID's) op hetzelfde net als het bekabelde netwerk. Als resultaat hiervan wordt het gegevensverkeer niet van de verbonden kant gescheiden alhoewel het draadloze verkeer over de lucht tussen SSID's kan worden gesegmenteerd.

Raadpleeg de <u>REAP Deployment Guide bij het Vestigingskantoor</u> voor meer informatie over de REAP-implementatie en hoe u REAP en zijn beperkingen beheert.

## **Configureren**

Deze sectie bevat informatie over het configureren van de functies die in dit document worden beschreven.

Voltooi de volgende stappen om de instellingen van het netwerk te configureren:

- 1. Configureer de WLC voor basisbediening en stel WLAN's in.
- 2. Prime het AP voor installatie op de verre plaats.
- 3. Configureer de 2800 routers om de WAN-link in te stellen.
- 4. Stel het REAP LAP in op de verafgelegen plaats.

#### **Netwerkdiagram**

Het netwerk in dit document is als volgt opgebouwd:

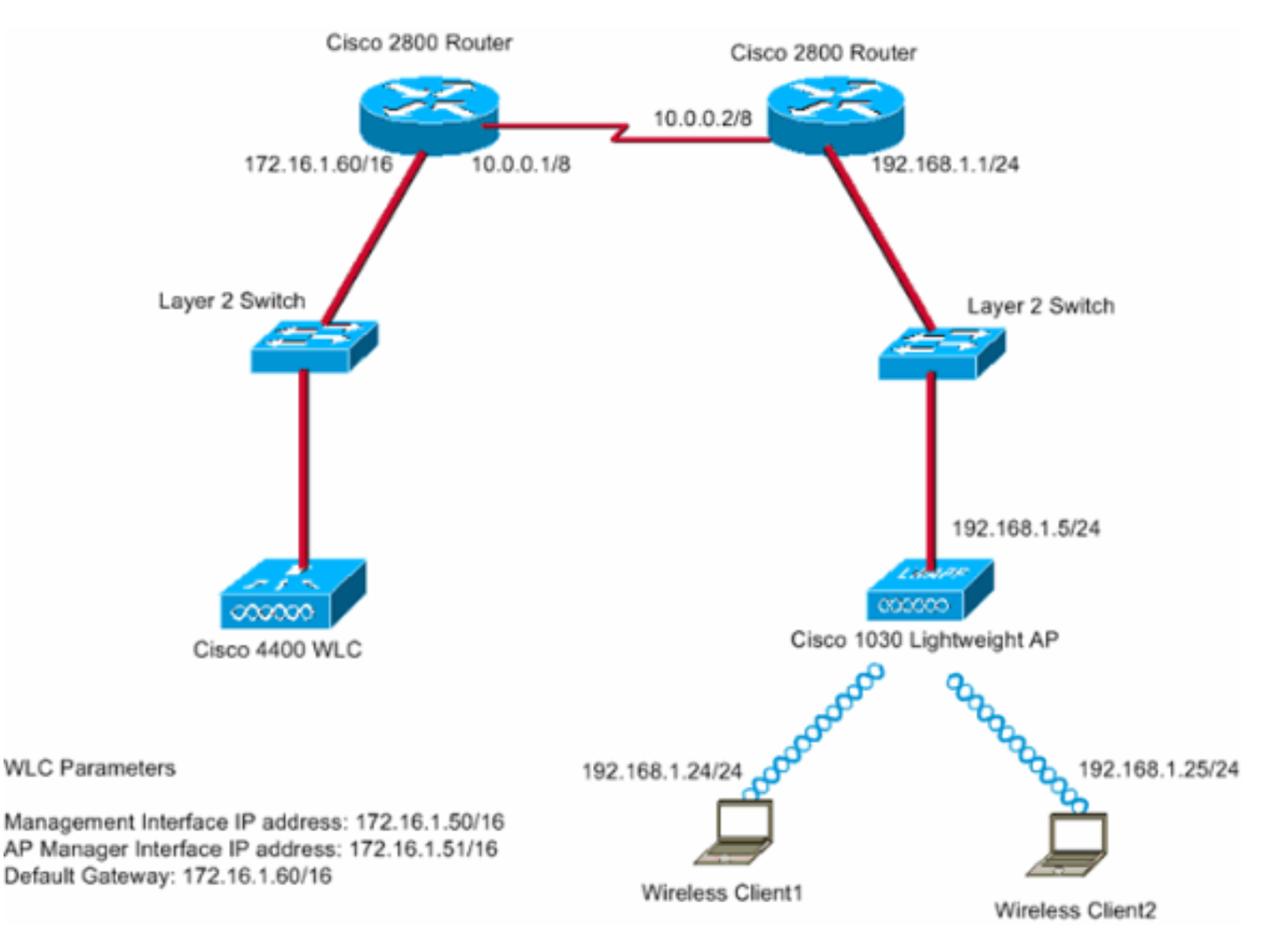

Het hoofdkantoor sluit zich aan bij het bijkantoor met behulp van een huurlijn. De huurlijn eindigt op 2800 Series routers aan elk eind. Dit voorbeeld gebruikt Open Snelst Path First (OSPF)

Protocol om gegevens op de WAN-link met PPP-insluiting te verzenden. Het 4400 WLC bevindt zich in het hoofdkantoor en de 1030 LAP moet worden gebruikt op het afstandsbediening. De LAP 1030 moet twee WLAN's ondersteunen. Hier zijn de parameters voor WLAN's:

- WLAN 1SSID—SSID1Verificatie—openenEncryptie-tijdelijk toetsingspakket (TKIP) (vóór gedeelde sleutel [WAP-PSK])
- WLAN 2SSID-SSID2Verificatie-uitvoerbaar verificatieprotocol (EAP)Encryptie-TKIPOpmerking: voor WLAN 2 gebruikt de configuratie in dit document WAP (802.1xverificatie en TKIP voor encryptie).

U dient de apparaten voor deze instelling te configureren.

#### De WLC configureren voor basisbediening en WLAN's configureren

U kunt de wizard opstartconfiguratie gebruiken in de opdrachtregel-interface (CLI) om de WLC te configureren voor een eenvoudige bediening. In plaats hiervan kunt u ook de GUI gebruiken om de WLC te configureren. Dit document verklaart de configuratie op de WLC met gebruik van de opstartconfiguratie wizard op de CLI.

Nadat de WLC voor het eerst start, gaat het direct in de opstartconfiguratie wizard. U gebruikt de configuratiewizard om basisinstellingen te configureren. U kunt de wizard op de CLI of de GUI uitvoeren. Hier is een voorbeeld van de wizard opstartconfiguratie:

Welcome to the Cisco Wizard Configuration Tool Use the '-' character to backup System Name [Cisco\_33:84:a0]: WLC\_MainOffice Enter Administrative User Name (24 characters max): admin Enter Administrative Password (24 characters max): \*\*\*\*\* Management Interface IP Address: 172.16.1.50 Management Interface Netmask: 255.255.0.0 Management Interface Default Router: 172.16.1.60 Management Interface VLAN Identifier (0 = untagged): Management Interface Port Num [1 to 4]: 1 Management Interface DHCP Server IP Address: 172.16.1.1 AP Manager Interface IP Address: 172.16.1.51 AP-Manager is on Management subnet, using same values AP Manager Interface DHCP Server (172.16.1.1): Virtual Gateway IP Address: 1.1.1.1 Mobility/RF Group Name: Main Network Name (SSID): SSID1 Allow Static IP Addresses [YES][no]: Yes Configure a RADIUS Server now? [YES][no]: no Warning! The default WLAN security policy requires a RADIUS server. Please see documentation for more details. Enter Country Code (enter 'help' for a list of countries) [US]: Enable 802.11b Network [YES][no]: Yes Enable 802.11a Network [YES][no]: Yes Enable 802.11g Network [YES][no]: Yes Enable Auto-RF [YES][no]: Yes

Configuration saved! Resetting system with new configuration... Dit voorbeeld vormt deze parameters op de WLC:

- Systeemnaam
- IP-adres van de beheerinterface

- IP-adres voor AP-interface-beheer
- Beheer interfacepoortnummer
- Identificatiecode van de beheerinterface VLAN
- Mobiliteitsgroepnaam
- SSID
- Veel andere parameters

Deze parameters worden gebruikt om de WLC voor basisbediening in te stellen. Zoals de uitvoer van WLC in deze sectie toont, gebruikt WLC 172.16.1.50 als het IP-adres van de beheersinterface en 172.16.1.51 als het IP-adres van de AP-Manager. Voltooi de volgende stappen op de WLC om de twee WLAN's voor uw netwerk te configureren:

- Klik vanuit de WLC GUI op WLAN's in het menu boven in het venster. Het WLAN-venster verschijnt. Dit venster maakt een lijst van WLAN's die op de WLC zijn geconfigureerd. Omdat u één WLAN hebt ingesteld met gebruik van de wizard opstarten, moet u de andere parameters voor deze WLAN configureren.
- 2. Klik op Bewerken voor WLAN SSID1. Hierna volgt een

#### voorbeeld:

| ÷ • • • © 2 2 3 0 | 66         | B- 3           |                   |                |                 |                 |          |                   | 19 = 8 ×       |
|-------------------|------------|----------------|-------------------|----------------|-----------------|-----------------|----------|-------------------|----------------|
| Cinco Statema     |            |                |                   |                |                 |                 |          | onfiguration Ping | Logout Refresh |
| A.A.              | MONITOR    | WLANS          | CONTROLLER        | WIRELESS       | SECURITY        | MANAGEMENT      | COMMANDS | HELP              |                |
| WLANS             | WLANs      |                |                   |                |                 |                 |          | 1                 | New            |
| WLANS<br>WLANS    | WLAN<br>ID | WLAN SSI       | D                 |                | Admin<br>Status | Security Polici | es       |                   |                |
| AP Groups VLAN    | 1          | SSID1          |                   |                | Enabled         | 802.1×          |          | Edit Rema         | Anchors        |
|                   |            |                |                   |                |                 |                 |          |                   |                |
|                   | * WLAN II  | Ds 9-16 will n | ot be pushed to 1 | 130,1200 and 1 | 240 AP model    | s.              |          |                   |                |
|                   |            |                |                   |                |                 |                 |          |                   |                |
|                   |            |                |                   |                |                 |                 |          |                   |                |
|                   |            |                |                   |                |                 |                 |          |                   |                |
|                   |            |                |                   |                |                 |                 |          |                   |                |
|                   |            |                |                   |                |                 |                 |          |                   |                |
|                   |            |                |                   |                |                 |                 |          |                   |                |
|                   |            |                |                   |                |                 |                 |          |                   |                |
|                   |            |                |                   |                |                 |                 |          |                   |                |
|                   |            |                |                   |                |                 |                 |          |                   |                |
|                   |            |                |                   |                |                 |                 |          |                   |                |
|                   |            |                |                   |                |                 |                 |          |                   |                |
|                   |            |                |                   |                |                 |                 |          |                   |                |
|                   |            |                |                   |                |                 |                 |          |                   |                |

Het WLAN's > Bewerken venster verschijnt. In dit venster kunt u de parameters configureren die specifiek zijn voor WLAN, wat algemeen beleid, beveiligingsbeleid, RADIUS-server en anderen omvat.

 Maak deze selectie in het WLAN's > Bewerken venster: In het gebied Algemeen beleid, controleert u het vakje Enabled naast de Admin Status om dit WLAN in te schakelen. Kies WAP uit het vervolgkeuzemenu Layer 2 Security om WAP voor WLAN 1 te gebruiken. Defineert de parameters van WAP onder in het venster. Als u WAP-PSK op WLAN 1 wilt gebruiken, controleert u het dialoogvenster Ingeschakeld naast de voorgedeelde sleutel in het gebied met WAP-parameters en voert u het wachtwoord voor WAP-PSK in. WAP-PSK gebruikt TKIP voor encryptie.**Opmerking:** het wachtwoord voor WAP-PSK moet overeenkomen met het wachtwoord dat op de clientadapter is ingesteld zodat WAP-PSK kan werken.Klik op **Apply** (Toepassen).Hierna volgt een voorbeeld:

| **** 🔘 🕄 🖄 🕲            | E @ Ø Ø S- Ø                           |               |               |                |         |                       |                                 |                                     | 10                                | - 0 ×       |
|-------------------------|----------------------------------------|---------------|---------------|----------------|---------|-----------------------|---------------------------------|-------------------------------------|-----------------------------------|-------------|
| Cinco Searcas           |                                        | 1.1.11        |               |                | - 11    | 1 - 11                | Save C                          | onfiguration 📘 I                    | Ping   Logout                     | Refresh     |
| AA                      | MONITOR WLANS CO                       | NTROLLER      | WIRELESS      | SECURITY       | MANAGEM | IENT C                | COMMANDS                        | HELP                                |                                   |             |
| WLANS                   | WLAN ID                                | 1<br>SSID1    |               |                |         |                       |                                 |                                     |                                   | Î           |
| WLANS<br>AP Groups VLAN | General Policies                       |               |               |                | Sec     | curity P              | olicies                         |                                     |                                   |             |
|                         | Radio Policy                           | All           |               |                |         | Layer 2 S             | ecurity                         | WPA                                 |                                   | >           |
|                         | Admin Status<br>Session Timeout (secs) | 1800          | $\sim$        |                |         |                       |                                 | MAC Filte                           | ering                             |             |
|                         | Quality of Service (QoS)               | Silver (best  | effort) 💌     |                | L       | Layer 3 S             | ecurity                         | None                                |                                   |             |
|                         | WMM Policy                             | Disabled      |               | 0.0001-0       |         |                       |                                 | 🗌 Web Poli                          | су •                              |             |
|                         | 7920 Phone Support                     | E Enabled     | Comt [] /     | IP CAC LIMIT   |         |                       |                                 |                                     |                                   |             |
|                         | Allow AAA Override                     | Enabled       |               |                |         | • Web Po<br>and L2TP. | licy cannot be                  | used in combin                      | ation with IPse                   | ¢           |
|                         | Client Exclusion                       | Enabled       | 60<br>Timeout | Value (secs)   |         | ** When<br>zero mea   | client exclusions infinity(will | in is enabled, a<br>require adminis | timeout value<br>strative overrid | of<br>le to |
|                         | DHCP Server                            | C Override    |               |                |         | reset exd             | luded clients)                  |                                     |                                   |             |
|                         | DHCP Addr. Assignment                  | Required      |               |                |         |                       |                                 |                                     |                                   |             |
|                         | Interface Name                         | Imanagemen    | N -           |                |         |                       |                                 |                                     |                                   |             |
|                         | Radius Servers                         |               |               | -              |         |                       |                                 |                                     |                                   |             |
|                         |                                        | Authenticatio | n Servers     | Accounting Ser | rvers   |                       |                                 |                                     |                                   |             |
|                         | Server 1                               | none 💌        |               | none 💌         |         |                       |                                 |                                     |                                   |             |
|                         | Server 2                               | none ·        |               | none ·         |         |                       |                                 |                                     |                                   |             |
|                         | Server 3                               | none ·        |               | none ·         |         |                       |                                 |                                     |                                   |             |
|                         | WPA Parameters                         |               |               |                |         |                       |                                 |                                     |                                   |             |
|                         | 802.11 Data Encryption                 | TKIP-MIC      |               |                |         |                       |                                 |                                     |                                   |             |
|                         | Pre-Shared Key                         | Enabled       |               |                |         |                       |                                 |                                     |                                   |             |
|                         |                                        | 🗷 Set Pass    | phrase ****   |                |         |                       |                                 |                                     |                                   |             |

U hebt WLAN 1 ingesteld voor WAP-PSK-encryptie.

- 4. Om WLAN 2 te definiëren, klikt u op **Nieuw** in het venster van WLAN's.Het WLAN > Nieuw venster verschijnt.
- 5. In het WLAN > New venster, definieer de WLAN-id en de WLAN-sid en klik op Toepassen.Hierna volgt een voorbeeld:

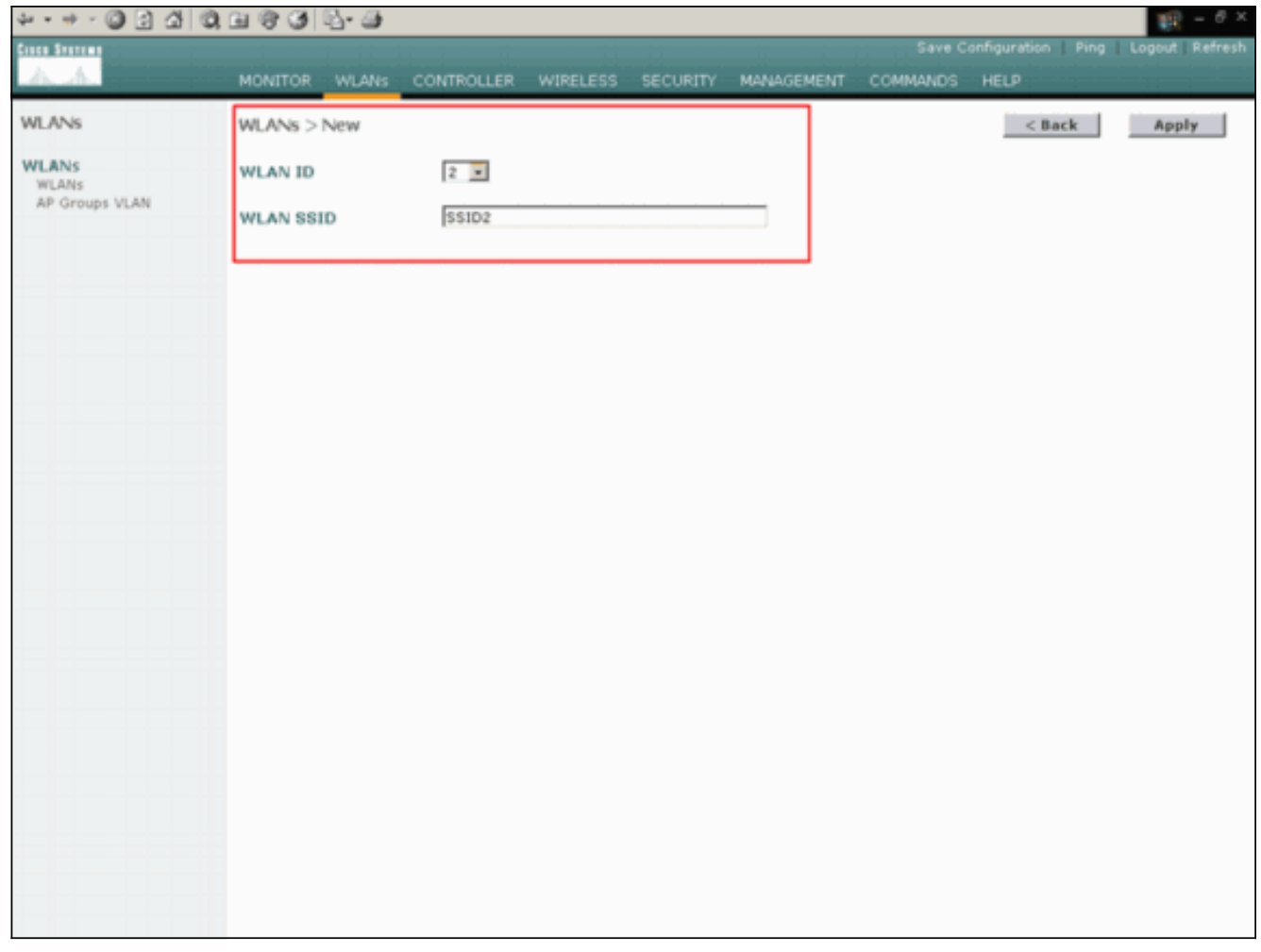

Het WLAN > Bewerken venster voor de tweede WLAN verschijnt.

6. Maak deze selectie in het WLAN's > Bewerken venster: In het gebied Algemeen beleid, controleert u het vakje Enabled naast de Admin Status om dit WLAN in te schakelen. Kies WAP uit het vervolgkeuzemenu Layer 2 Security om WAP voor dit WLAN te configureren. Kies in het gebied RADIUS-servers de juiste RADIUS-server om te gebruiken voor verificatie van de klanten. Klik op Apply (Toepassen). Hierna volgt een voorbeeld:

| * • * • Ø ₫ ₫                    | 0, 11 (? 3) 12-3         |                                      |                  |             |                                        |                                                       | 19 - 0 ×                          |
|----------------------------------|--------------------------|--------------------------------------|------------------|-------------|----------------------------------------|-------------------------------------------------------|-----------------------------------|
| Cinco Sectores                   |                          |                                      |                  |             |                                        |                                                       | Logout Refresh                    |
| <u></u>                          | MONITOR WLANS CO         | INTROLLER WIRELESS SECURIT           | y Mania          | GEMENT      | COMMANDS                               | HELP                                                  |                                   |
| WLANS                            | WLANs > Edit             |                                      |                  |             |                                        | < Back                                                | Apply                             |
| WLANS<br>WLANS<br>AP Groups VLAN | WLAN ID<br>WLAN SSID     | 2<br>SSID2                           |                  |             |                                        |                                                       |                                   |
|                                  | General Policies         |                                      |                  | Secur       | ity Policies                           |                                                       |                                   |
|                                  | Radio Policy             | All                                  | 0                | Laye        | r 2 Security                           | WPA                                                   | -                                 |
|                                  | Admin Status             | Enabled                              |                  |             |                                        | MAC Filterin                                          | 9                                 |
|                                  | Quality of Service (QoS) | Silver (best effort)                 |                  | Laye        | ır 3 Security                          | None                                                  | ×                                 |
|                                  | 7920 Phone Support       | Client CAC Limit AP CAC Limit        | ŧ                |             |                                        | Web Policy                                            |                                   |
|                                  | Broadcast SSID           | Enabled                              |                  |             |                                        |                                                       |                                   |
|                                  | Allow AAA Override       | Enabled                              |                  | * We<br>and | eb Policy cannot<br>L2TP.              | be used in combinatio                                 | on with IPsec                     |
|                                  | Client Exclusion         | Enabled ** 60<br>Timeout Value (secs | ,                | ** w        | then client exclu-<br>means infinity(v | sion is enabled, a tim<br>vill require administration | eout value of<br>tive override to |
|                                  | DHCP Server              | Override                             |                  | reset       | t excluded client                      | \$)                                                   |                                   |
|                                  | DHCP Addr. Assignment    | Required                             |                  |             |                                        |                                                       |                                   |
|                                  | Interface Name           | management -                         |                  |             |                                        |                                                       |                                   |
|                                  | Radius Servers           |                                      |                  |             |                                        |                                                       |                                   |
|                                  |                          | Authentication Servers Account       | ng Servers       |             |                                        |                                                       |                                   |
|                                  | Server 1                 | IP:172.16.1.1, Port:1812 . none .    | $\triangleright$ |             |                                        |                                                       |                                   |
|                                  | Server 2                 | none none                            | 1                |             |                                        |                                                       |                                   |
|                                  | Server 3                 | none none                            | ]                |             |                                        |                                                       |                                   |
|                                  | WPA Parameters           |                                      |                  |             |                                        |                                                       |                                   |
|                                  | 802.11 Data Encryption   | TKIP-MIC                             |                  |             |                                        |                                                       |                                   |
|                                  | Pre-Shared Key           | Enabled                              |                  |             |                                        |                                                       |                                   |

**Opmerking:** In dit document wordt niet uitgelegd hoe u de RADIUS-servers en de EAP-verificatie moet configureren. Raadpleeg voor informatie over de manier waarop u EAP-verificatie met WLC's kunt configureren <u>EAP-verificatie met WLAN-controllers (WLC) configuratievoorbeeld</u>.

### Prime de AP voor installatie op de Remote Site

Priming is een proces waardoor LAP's een lijst krijgen van controllers waarmee ze kunnen verbinden. LAP's worden op de hoogte gebracht van alle controllers in de mobiliteitsgroep zodra zij zich aansluiten op één enkele controller. Op deze manier leren de LAP's alle informatie die ze nodig hebben om zich bij een controller in de groep aan te sluiten.

Om een AP-Geschikt AP te gebruiken, sluit AP aan op het bedraad netwerk bij het hoofdbureau. Met deze verbinding kan AP één controller ontdekken. Nadat de LAP zich bij de controller in het hoofdkantoor heeft aangesloten, downloads de AP-versie van het AP-besturingssysteem die overeenkomt met de WLAN-infrastructuur en de configuratie. De IP-adressen van alle controllers in de mobiliteitsgroep worden overgedragen naar de AP. Wanneer AP alle informatie heeft die het nodig heeft, kan AP op de verre plaats worden aangesloten. AP kan dan de minst gebruikte controller van de lijst ontdekken en aansluiten, als IP connectiviteit beschikbaar is.

**N.B.:** Stel APs in op "REAP"-modus voordat u ze uitzet om ze naar de afgelegen locaties te verschepen. U kunt de modus op het AP-niveau instellen via de CLI of GUI van de controller, of met het gebruik van WCS-sjablonen (Wireless Control System). APs worden ingesteld om regelmatige, "lokale" functionaliteit standaard uit te voeren.

De LAP's kunnen elk van deze methoden gebruiken om de controller te vinden:

Layer 2 ontdekking

• Layer 3 ontdekkingMet het gebruik van een lokale netto uitzendingMet gebruik van DHCPoptie 43Met het gebruik van een DNS-serverMet behulp van overair Provisioning (OTAP)Met het gebruik van een interne DHCP-server**Opmerking:** om een interne DHCP-server te kunnen gebruiken, moet de LAP direct op de WLC worden aangesloten.

In dit document wordt ervan uitgegaan dat de LAP-gegevens bij de WLC worden geregistreerd met behulp van het DHCP-optie 43 discovery-mechanisme. Raadpleeg voor meer informatie over het gebruik van DHCP-optie 43 om de LAP te registreren bij de controller en de andere zoekmechanismen <u>lichtgewicht AP (LAP)-registratie bij een draadloze LAN-controller (WLC)</u>.

Nadat de LAP de controller heeft ontdekt, kunt u zien dat de AP is geregistreerd op de controller in het draadloze venster van de WLC. Hierna volgt een voorbeeld:

| * * * * ◎ ◎ ☆                      | 0.000 5-0          |                    |                |            |              |                  | 10 × 0 ×       |
|------------------------------------|--------------------|--------------------|----------------|------------|--------------|------------------|----------------|
| Cinco Statting                     |                    |                    |                |            |              | nfiguration Ping | Logout Refresh |
| A. A.                              | MONITOR WLANS      | CONTROLLER WIRELES | S SECURITY     | MANAGEMENT | COMMANDS     | HELP             |                |
| Wireless                           | All APs            |                    |                |            |              |                  |                |
| Access Points                      | Search by Ethernet | MAC                | Search         |            |              |                  |                |
| 802.11a Radios<br>802.11b/g Radios |                    |                    |                |            | Operati      | onal             |                |
| Bridging                           | AP Name            | AP 10              | Ethernet MAC   | Admin 5    | tatus Status | Port             |                |
| Rogues                             | ap:51:5a:e0        | 5                  | 00:0b:05:51:5a | e0 Enable  | REG          | 1                | Detail         |
| Rogue APs<br>Known Rogue APs       |                    |                    |                |            |              |                  |                |
| Rogue Clients                      |                    |                    |                |            |              |                  |                |
| Adnoc Kogues                       |                    |                    |                |            |              |                  |                |
| citetics                           |                    |                    |                |            |              |                  |                |
| B02.11a Network                    |                    |                    |                |            |              |                  |                |
| 802.11b/g Network                  |                    |                    |                |            |              |                  |                |
| 802.11h                            |                    |                    |                |            |              |                  |                |
| Country                            |                    |                    |                |            |              |                  |                |
| Timers                             |                    |                    |                |            |              |                  |                |
|                                    |                    |                    |                |            |              |                  |                |
|                                    |                    |                    |                |            |              |                  |                |
|                                    |                    |                    |                |            |              |                  |                |
|                                    |                    |                    |                |            |              |                  |                |
|                                    |                    |                    |                |            |              |                  |                |
|                                    |                    |                    |                |            |              |                  |                |
|                                    |                    |                    |                |            |              |                  |                |
|                                    |                    |                    |                |            |              |                  |                |
|                                    |                    |                    |                |            |              |                  |                |
|                                    |                    |                    |                |            |              |                  |                |
|                                    |                    |                    |                |            |              |                  |                |
|                                    |                    |                    |                |            |              |                  |                |
|                                    |                    |                    |                |            |              |                  |                |
|                                    |                    |                    |                |            |              |                  |                |
|                                    |                    |                    |                |            |              |                  |                |
|                                    |                    |                    |                |            |              |                  |                |

Volg deze stappen om de LAP te configureren voor de normale REAP-modus:

- 1. Klik vanuit de WLC GUI op **Draadloos**.Het venster Alle APs verschijnt. Dit venster toont APs die aan WLC worden geregistreerd.
- 2. Selecteer AP dat u voor de modus REAP moet vormen en klik op Detail.Het venster Alle APs > Detail voor de specifieke AP verschijnt. In dit venster kunt u de verschillende parameters van AP configureren, waaronder:AP-naamIP-adres (dat u kunt wijzigen in statisch)Admin-statusBeveiligingsparametersAP-modusLijst van WLC's waarmee AP kan verbindenOverige parameters
- 3. Kies **REAP** uit het vervolgkeuzemenu AP-modus.Deze modus is alleen beschikbaar op APcompatibele AP's.
- 4. Bepaal de controlenamen die de AP's zullen gebruiken om te registreren en klik op

**Toepassen**.U kunt maximaal drie controlenamen definiëren (primair, secundair en tertiair). De APs zoeken naar de controller in de dezelfde volgorde die u in dit venster geeft. Omdat dit voorbeeld slechts één controller gebruikt, definieert het voorbeeld de controller als de primaire controller.Hierna volgt een

voorbeeld:

|                                                                                                    | N T 0 0 1 1 1 0                                                                                                    |                                                                                          |                                       |           |                                                                                       | Save C                                            | onfiguration   Ping      | Longet Refr   |
|----------------------------------------------------------------------------------------------------|----------------------------------------------------------------------------------------------------|------------------------------------------------------------------------------------------|---------------------------------------|-----------|---------------------------------------------------------------------------------------|---------------------------------------------------|--------------------------|---------------|
| A.A.                                                                                                    | MONITOR WLANS                                                                                                    | CONTROLLER                                                                               | WIRELESS                              | SECURITY  | MANAGEMENT                                                                            | COMMANDS                                          | HELP                     | Cogoor I Hell |
| Vireless                                                                                                    | All APs > Details                                                                                                    |                                                                                          |                                       |           |                                                                                       |                                                   | < Back                   | Apply         |
| All APs<br>All APs<br>802.11a Radios<br>802.11b/g Radios<br>Aridging<br>Rogues<br>Rogue APs<br>Known Rogue APs<br>Rogue Clients<br>Adhoc Rogues | General<br>AP Name<br>Ethernet MAC Address<br>Base Radio MAC<br>Regulatory Domain<br>AP IP Address<br>AP Static IP                                                      | ap:51:5a:e0<br>00:0b:85:51:5a<br>00:0b:85:51:5a<br>80211bg: -A 80<br>172.16.1.80         | :e0<br>:e0<br>211a: -A                |           | Versions<br>S/W Version<br>Boot Version<br>Inventory Inf<br>AP Model<br>AP Serial Num | 3.2.70<br>2.1.70<br>ormation<br>AP103<br>ber WCN0 | .0<br>.0<br>0<br>92201RT |               |
| lients<br>lobal RF<br>802.11e Network<br>802.11b/g Network<br>802.11h<br>Country<br>Timers                                                      | AP ID<br>Admin Status<br>AP Mode<br>Operational Status<br>Port Number<br>AP Group Name<br>Location                                                                      | AP Static IP 192<br>Netmask 255<br>Gateway 192<br>S<br>Enable *<br>REAP<br>REG<br>1<br>* | 1.168.1.5<br>1.255.255.0<br>1.168.1.1 |           | AP Certificate<br>REAP Mode su                                                        | Type Manuf<br>pported Yes                         | acture Installed         |               |
|                                                                                                    | Eccetion<br>Primary Controller<br>Name<br>Secondary Controller<br>Name<br>Tertiary Controller<br>Name<br>Statistics Timer<br>Radio Interfaces<br>Number of Radio Interf | WLC_MainOffice                                                                           | 2                                     | er Status | Engulator                                                                             | v Domain                                          |                          |               |
|                                                                                                    | 802.116                                                                                                    | Enable                                                                                   | UP                                    |           | Supported                                                                             | , comun                                           |                          |               |
|                                                                                                    |                                                                                                    |                                                                                          |                                       |           |                                                                                       |                                                   |                          |               |

U hebt AP voor de wijze van het REAP ingesteld en u kunt het op de verre plaats opstellen.

**Opmerking:** In dit voorbeeldvenster kunt u zien dat het IP-adres van de AP is gewijzigd in statische IP-adressen 192.168.1.5 is toegewezen. Deze opdracht komt voor omdat dit het subtype is dat gebruikt moet worden op het externe kantoor. U gebruikt het IP-adres vanaf de DHCP-server, 172.16.1.80, alleen tijdens het voorbereidingsstadium. Nadat het AP bij de controller is geregistreerd, wijzigt u het adres in een statisch IP-adres.

#### Configureer de 2800 routers om de WAN-link in te stellen

Om de WAN-link te creëren, gebruikt dit voorbeeld twee 2800 Series routers met OSPF om informatie tussen de netwerken te verzenden. Hier is de configuratie van beide routers voor het voorbeeldscenario in dit document:

#### Hoofdkantoor

```
MainOffice#show run
Building configuration...
Current configuration : 728 bytes
!
version 12.2
```

```
service timestamps debug uptime
service timestamps log uptime
no service password-encryption
1
hostname MainOffice
!
!
ip subnet-zero
!
1
!
interface Ethernet0
ip address 172.16.1.60 255.255.0.0
!--- This is the interface which acts as the default
gateway to the WLC. ! interface Virtual-Template1 no ip
address ! interface SerialO no ip address ! interface
Seriall !--- This is the interface for the WAN link. ip
address 10.0.0.1 255.0.0.0 encapsulation ppp !--- This
example uses PPP. Use the appropriate !--- encapsulation
for the WAN connection. ! router ospf 50 !--- Use OSPF
to route data between the different networks. log-
adjacency-changes network 10.0.0.0 0.255.255.255 area 0
network 172.16.0.0 0.0.255.255 area 0 ! ! ip classless
ip http server ! ! ! line con 0 line aux 0 line vty 0 4
! end
Vestigingskantoor
BranchOffice#show run
Building configuration ...
Current configuration : 596 bytes
!
version 12.2
service timestamps debug datetime msec
service timestamps log datetime msec
no service password-encryption
1
hostname BranchOffice
!
ip subnet-zero
!
!
1
1
interface Ethernet0
ip address 192.168.1.1 255.255.255.0
!--- This is the interface which acts as the default
gateway to the LAP. ! interface SerialO no ip address !
interface Serial1 !--- This is the interface for the WAN
link. ip address 10.0.0.2 255.0.0.0 encapsulation ppp
clockrate 56000 ! router ospf 50 !--- Use OSPF to route
data between the different networks. log-adjacency-
changes network 10.0.0.0 0.255.255.255 area 0 network
192.168.1.0 0.0.0.255 area 0 ! ip classless ip http
server ! ! ! ! line con 0 line aux 0 line vty 0 4 login
autocommand access enable-timeout 2 ! end
```

#### AP op de Remote Site implementeren

Nu u WLAN's op de WLC's hebt geconfigureerd, de LAP hebt voorbereid en de WAN-verbinding tussen het hoofdkantoor en het externe kantoor hebt ingesteld, bent u klaar om het AP op de externe site te implementeren.

Nadat u de AP op de verre plaats hebt opgestart, zoekt AP de controller in de volgorde die u in het voorbereidingsstadium hebt ingesteld. Nadat de AP de controller vindt, registreert de AP bij de controller. Hierna volgt een voorbeeld. Vanaf WLC kunt u zien dat AP zich bij de controller op poort 1 heeft aangesloten:

| ÷ • • • ◎ 🖸 🖾                      | Q B 6 9 B - B          |                   |                |            |               |                  | 10 - 8 ×       |
|------------------------------------|------------------------|-------------------|----------------|------------|---------------|------------------|----------------|
| Cases States                       |                        |                   |                |            |               | onfiguration Pin | Logout Refresh |
| A. A.                              | MONITOR WLANS CON      | ATROLLER WIRELESS | SECURITY       | MANAGEMENT | COMMANDS      | HELP             |                |
| Wireless                           | All APs                |                   |                |            |               |                  |                |
| Access Points<br>All APs           | Search by Ethernet MAC |                   | Search         |            |               |                  |                |
| 802.11a Radios<br>802.11b/g Radios |                        |                   |                |            | Opera         | tional and       |                |
| Bridging                           | AP Name                | AP 10             | Ethernet MAC   | Admin 5    | status Status | Port             |                |
| Rogues                             | ap:51:5a:e0            | 5                 | 00:0b:05:51:5a | e0 Enable  | REG           | 1                | Detail         |
| Rogue APs<br>Known Rogue APs       |                        |                   |                |            |               |                  |                |
| Rogue Clients                      |                        |                   |                |            |               |                  |                |
| Adhoc Rogues                       |                        |                   |                |            |               |                  |                |
| Clients                            |                        |                   |                |            |               |                  |                |
| Global RF                          |                        |                   |                |            |               |                  |                |
| B02:11a Network                    |                        |                   |                |            |               |                  |                |
| 802.11h                            |                        |                   |                |            |               |                  |                |
| Country                            |                        |                   |                |            |               |                  |                |
| Timers                             |                        |                   |                |            |               |                  |                |
|                                    |                        |                   |                |            |               |                  |                |
|                                    |                        |                   |                |            |               |                  |                |
|                                    |                        |                   |                |            |               |                  |                |
|                                    |                        |                   |                |            |               |                  |                |
|                                    |                        |                   |                |            |               |                  |                |
|                                    |                        |                   |                |            |               |                  |                |
|                                    |                        |                   |                |            |               |                  |                |
|                                    |                        |                   |                |            |               |                  |                |
|                                    |                        |                   |                |            |               |                  |                |
|                                    |                        |                   |                |            |               |                  |                |
|                                    |                        |                   |                |            |               |                  |                |
|                                    |                        |                   |                |            |               |                  |                |
|                                    |                        |                   |                |            |               |                  |                |
|                                    |                        |                   |                |            |               |                  |                |
|                                    |                        |                   |                |            |               |                  |                |
|                                    |                        |                   |                |            |               |                  |                |
|                                    |                        |                   |                |            |               |                  |                |

Clients die SSID **SSID1** hebben en waarvoor WAP-PSK is ingeschakeld, associëren met AP op WLAN 1. Clients die SSID **SSID2** hebben, en die 802.1x-verificatie hebben ingeschakeld, associëren met AP op WLAN 2. Hier is een voorbeeld dat twee clients toont. Eén client is verbonden met WLAN 1 en de andere client is verbonden met WLAN 2:

| * • ⇒ - ◎ ② ③ ④ ③                               | B @ 3 B- 3        |             |                   |              |          |            |             |      | 12                                      | - 8×      |
|-------------------------------------------------|-------------------|-------------|-------------------|--------------|----------|------------|-------------|------|-----------------------------------------|-----------|
| Cinco Statem                                    |                   |             |                   |              |          | Save Co    | nfiguration | Ping | Logout                                  | Ref Close |
| A.A.                                            | MONITOR WLAN      | CONTROLLER  | WIRELESS SEC      | URITY MANAGE | IMENT CO | MMANDS     | HELP        | _    |                                         |           |
| Monitor                                         | Clients           |             |                   |              |          | 1          | tems 1      | to 2 | of 2                                    |           |
| Summary                                         | Search by MAC ad  | Idress      | Search            | h            |          |            |             |      |                                         |           |
| Statistics<br>Controller<br>Ports               | Client NAC Addr   | AP Name     | AP MAC Addr       | WLAN         | Туре     | Status     | Auth        | Port |                                         |           |
| Wireless<br>Rogue APs                           | 00:40:96:ac:dd:05 | ap:S1:Sa:e0 | 00:0b:85:51:5a:e0 | SSID1        | 802.11a  | Associated | Yes         | 1    | Detail<br>LinkTest<br>Disable<br>Remove |           |
| Rogue Clients<br>Adhoc Rogues<br>802.11a Radios | 00:40:96:ac:e6:57 | ap:51:5a:e0 | 00:0b:85:51:5a:e0 | SSID2        | 802.11a  | Associated | Yes         | 1    | Detail<br>LinkTest<br>Disable<br>Remove |           |
| Clients<br>RADIUS Servers                       |                   |             |                   |              |          |            |             |      |                                         |           |

### **Verifiëren**

Gebruik dit gedeelte om te bevestigen dat de configuratie van uw REAP correct werkt.

**Opmerking:** Raadpleeg <u>Belangrijke informatie over debug Commands</u> voordat u **debug**opdrachten gebruikt.

Breng de WAN-link naar beneden. Wanneer de WAN-link is ingedrukt, verliest AP connectiviteit met de WLC. De WLC dereguleert vervolgens de AP van zijn lijst. Hierna volgt een voorbeeld:

(Cisco Controller) >debug lwapp events enable Wed May 17 15:04:22 2006: Did not receive heartbeat reply from AP 00:0B:85:51:5A:E0 Wed May 17 15:04:22 2006: Max retransmissions reached on AP 00:0B:85:51:5A:E0 (CONFIGURE\_COMMAND, 1) Wed May 17 15:04:22 2006: apfSpamProcessStateChangeInSpamContext: Down LWAPP event for AP 00:0b:85:51:5a:e0 slot 0 Wed May 17 15:04:22 2006: apfSpamProcessStateChangeInSpamContext: Deregister LWAPP event for AP 00:0b:85:51:5a:e0 slot 0 Wed May 17 15:04:22 2006: apfSpamProcessStateChangeInSpamContext: Down LWAPP event for AP 00:0b:85:51:5a:e0 slot 1 Wed May 17 15:04:22 2006: apfSpamProcessStateChangeInSpamContext: Deregister LWAPP event for AP 00:0b:85:51:5a:e0 slot 1 Wed May 17 15:04:22 2006: spamDeleteLCB: stats timer not initialized for AP 00:0b:85:51:5a:e0 Wed May 17 15:04:22 2006: Received LWAPP Down event for AP 00:0b:85:51:5a:e0 slot 0! Wed May 17 15:04:22 2006: Deregister LWAPP event for AP 00:0b:85:51:5a:e0 slot 0

Wed May 17 15:04:22 2006: Received LWAPP Down event for AP 00:0b:85:51:5a:e0 slot 1! Wed May 17 15:04:22 2006: Deregister LWAPP event for AP 00:0b:85:51:5a:e0 slot 1

Van de **debug lwapp gebeurtenissen kunnen** commando output **maken**, je kunt zien dat de WLC de AP deregistert omdat de WLC geen hartstochtelijk antwoord van AP ontving. Een antwoord op de hartslag lijkt op boodschappen die levend blijven. De controller probeert vijf opeenvolgende hartslagen, één seconde uit elkaar. Als de WLC geen antwoord ontvangt, dereguleert de WLC het AP.

Wanneer het AP in standalone modus is, begint het AP-stroom LED te knipperen. De klanten die aan de eerste WLAN (WLAN 1) associëren worden nog steeds aan de AP gekoppeld omdat de clients in de eerste WLAN worden geconfigureerd voor alleen WAP-PSK-encryptie. De LAP verwerkt de encryptie zelf in de standalone modus. Dit is een voorbeeld dat de status (wanneer de WAN-link is ingedrukt) toont van een client die is verbonden met WLAN 1 met SSID1 en WAP-PSK:

**Opmerking:** TKIP is de encryptie die met WAP-PSK gebruikt wordt.

| 🛜 Cisco Aironet Desktop Utility -    | Current Profile: 55ID1 |                          | ? × |
|--------------------------------------|------------------------|--------------------------|-----|
| Action Options Help                  |                        |                          |     |
| Current Status Profile Management    | Diagnostics            |                          |     |
| CISCO SYSTEMS<br>Profile Name:       | SSID1                  |                          |     |
| Latlillinaatlillinaa<br>Link Status: | Authenticated          |                          |     |
| Wireless Mode:                       | 5 GHz 54 Mbps          | IP Address: 192.168.1.24 |     |
| Network Type:                        | Infrastructure         | Current Channel: 64      |     |
| Server Based Authentication:         | None                   | Data Encryption: TKIP    |     |
| Signal Strength:                     |                        | Excellent                |     |
|                                      |                        | Advanced                 |     |

De klanten die zijn verbonden met WLAN 2 worden losgekoppeld omdat WLAN 2 gebruik maakt van EAP-verificatie. Deze ontkoppeling gebeurt omdat klanten die MAP-authenticatie gebruiken, moeten communiceren met de WLC. Dit is een voorbeeldvenster dat aantoont dat de EAP-verificatie mislukt wanneer de WAN-link is weggevallen:

| LEAP Authentication                                        | n Status |                             |                                                                         |                                                                                         |                                                                    |                   | ?_□×   |
|------------------------------------------------------------|----------|-----------------------------|-------------------------------------------------------------------------|-----------------------------------------------------------------------------------------|--------------------------------------------------------------------|-------------------|--------|
| Card N                                                     | LEAP Aut | hentication                 |                                                                         |                                                                                         |                                                                    | ×                 |        |
| Steps                                                      | ⚠        | Card Name:<br>Profile Name: | Cisco Airon<br>SSID2                                                    | et 802.11a/b/g                                                                          | Wireless Adap                                                      | pter              |        |
| 2. Checking<br>3. Renewing<br>4. Detecting<br>5. Finding D |          | Message:                    | Unable to L<br>user in the<br>Network inf<br>may also w<br>value for th | EAP authentica<br>specified amou<br>frastructure mig<br>ant to increase<br>his profile. | ite the wireles<br>int of time.<br>iht be down. '<br>the LEAP time | is<br>You<br>eout |        |
|                                                            |          |                             | [ОК                                                                     |                                                                                         |                                                                    |                   | Cancel |

Nadat de WAN-link is geopend, herstellen de AP-switches de normale REAP-modus en registreren zij met de controller. Ook de cliënt die gebruikmaakt van MAP-authenticatie komt naar voren. Hierna volgt een voorbeeld:

| Cisco Aironet Desktop Utility - Currer<br>Action Options Help | nt Profile: SSID2       | <u>? ×</u>                       |
|---------------------------------------------------------------|-------------------------|----------------------------------|
| LEAP Authentication Status                                    |                         | ? <u> </u>                       |
| Card Name: Cisco Aironet 802.1<br>Profile Name: SSID2         | 1a/b/g Wireless Adapter |                                  |
| Steps                                                         | Status                  |                                  |
| 1. Starting LEAP Authentication                               | Success                 |                                  |
| 2. Checking Link Status                                       | Success                 |                                  |
| 3. Renewing IP address                                        | Success                 |                                  |
| 4. Detecting IPX Frame Type                                   | Success                 |                                  |
| 5. Finding Domain Controller                                  | Success                 |                                  |
| Auto Select Profiles                                          | iow minimized next time | Cancel<br>Urder <u>P</u> rofiles |
|                                                               |                         |                                  |

Deze voorbeelduitvoer van de **debug-gebeurtenissen maakt het mogelijk** om opdracht te geven in de controller toont deze resultaten:

```
(Cisco Controller) >debug lwapp events enable
Wed May 17 15:06:40 2006: Successful transmission of LWAPP Discovery-Response
to AP 00:0b:85:51:5a:e0 on Port 1
Wed May 17 15:06:52 2006: Received LWAPP JOIN REQUEST from AP 00:0b:85:51:5a:e0to
00:0b:85:33:84:a0 on port '1'
Wed May 17 15:06:52 2006: LWAPP Join-Request MTU path from AP 00:0b:85:51:5a:e0is 1500,
```

remote debug mode is 0
Wed May 17 15:06:52 2006: Successfully added NPU Entry for AP 00:0b:85:51:5a:e0(index 51)
Switch IP: 172.16.1.51, Switch Port: 12223, intIfNum 1, vlanId 0AP IP: 192.168.1.5, AP
Port: 5550, next hop MAC: 00:d0:58:ad:ae:cb
Wed May 17 15:06:52 2006: Successfully transmission of LWAPP Join-Reply to AP
00:0b:85:51:5a:e0
Wed May 17 15:06:52 2006: Register LWAPP event for AP 00:0b:85:51:5a:e0 slot 0
Wed May 17 15:06:52 2006: Register LWAPP event for AP 00:0b:85:51:5a:e0 slot 1
Wed May 17 15:06:54 2006: Register LWAPP conFIGURE REQUEST from AP 00:0b:85:51:5a:e0 to
00:0b:85:33:84:a0
Wed May 17 15:06:54 2006: Updating IP info for AP 00:0b:85:51:5a:e0 -- static 1,
192.168.1.5/255.255.0, gtw 192.168.1.1

### Problemen oplossen

Gebruik dit gedeelte om de configuratie van het probleem op te lossen.

#### Opdrachten voor troubleshooting

U kunt deze debug-opdrachten gebruiken om de configuratie problemen op te lossen.

**Opmerking:** Raadpleeg <u>Belangrijke informatie over debug Commands</u> voordat u **debug**opdrachten gebruikt.

- debug lwapp gebeurtenissen maken het mogelijk—hiermee wordt de opeenvolging van gebeurtenissen weergegeven die tussen de LAP en de WLC plaatsvinden.
- debug lwapp fouten activeren—hiermee worden de fouten weergegeven die in de LWAPPcommunicatie optreden.
- debug-pakkettransport door middel van: Geeft het debug van een LWAPP-pakkettransport weer.
- debug mac addr-schakelt MAC-debugging in voor de client die u specificeert.

### Gerelateerde informatie

- REAP-implementatiegids bij de Vestigingsvestiging
- PPP-verificatie met WLAN-controllers (WLC) configuratievoorbeeld
- Configuratievoorbeeld voor draadloos LAN-controller en lichtgewicht access point
- WLAN-controller-failover voor lichtgewicht access points Configuratievoorbeeld
- Draadloze ondersteuningspagina
- <u>Technische ondersteuning en documentatie Cisco Systems</u>